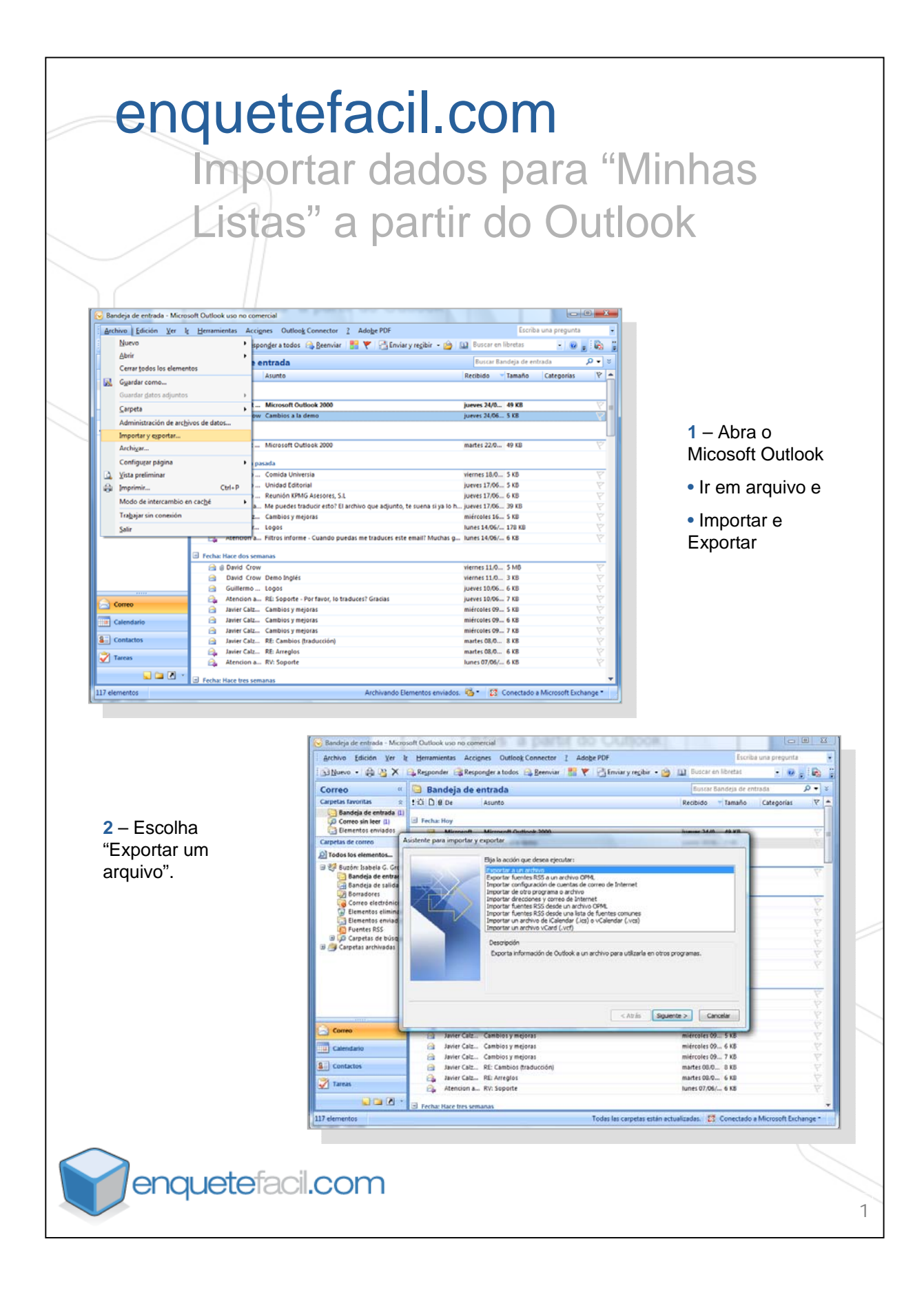

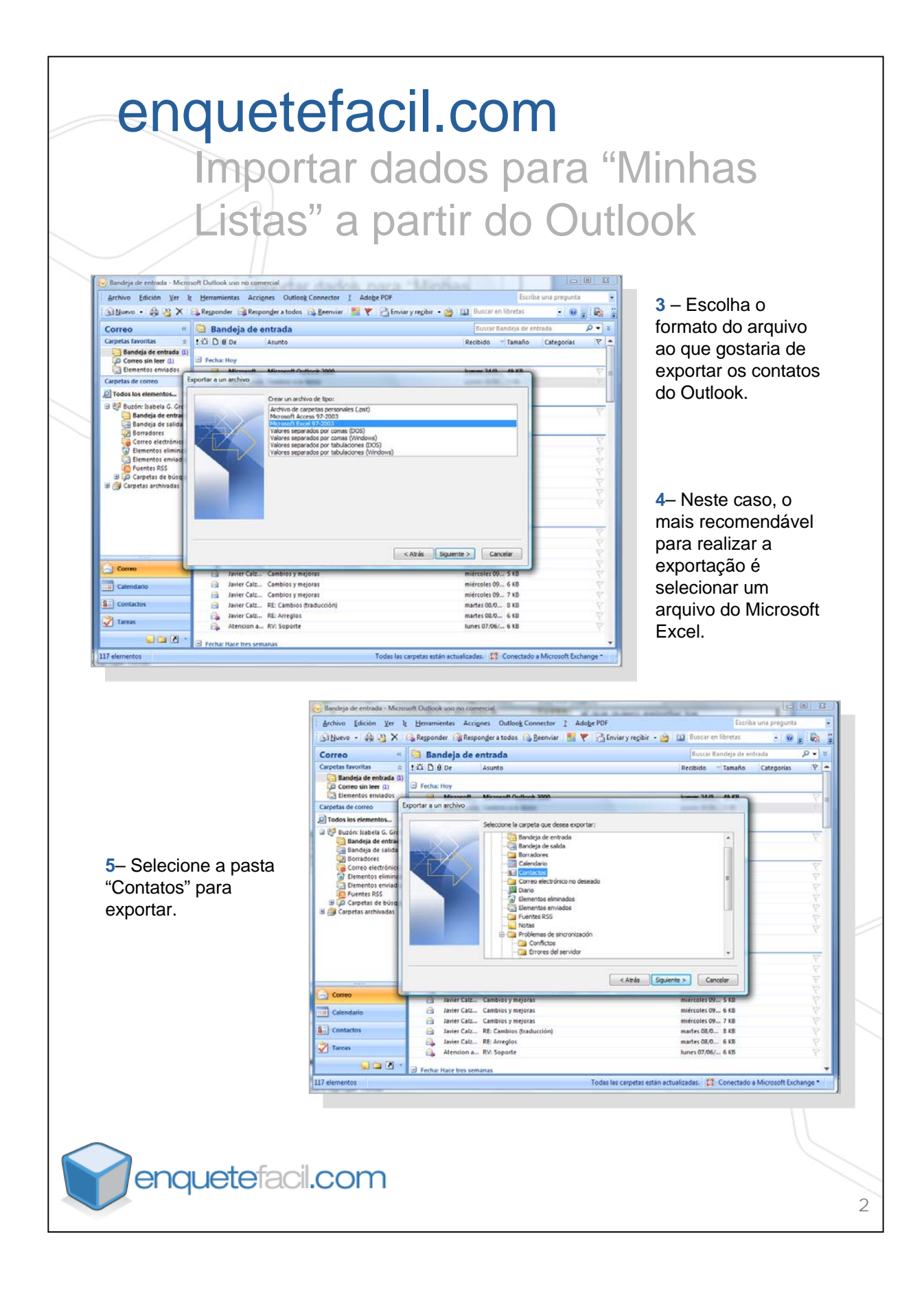

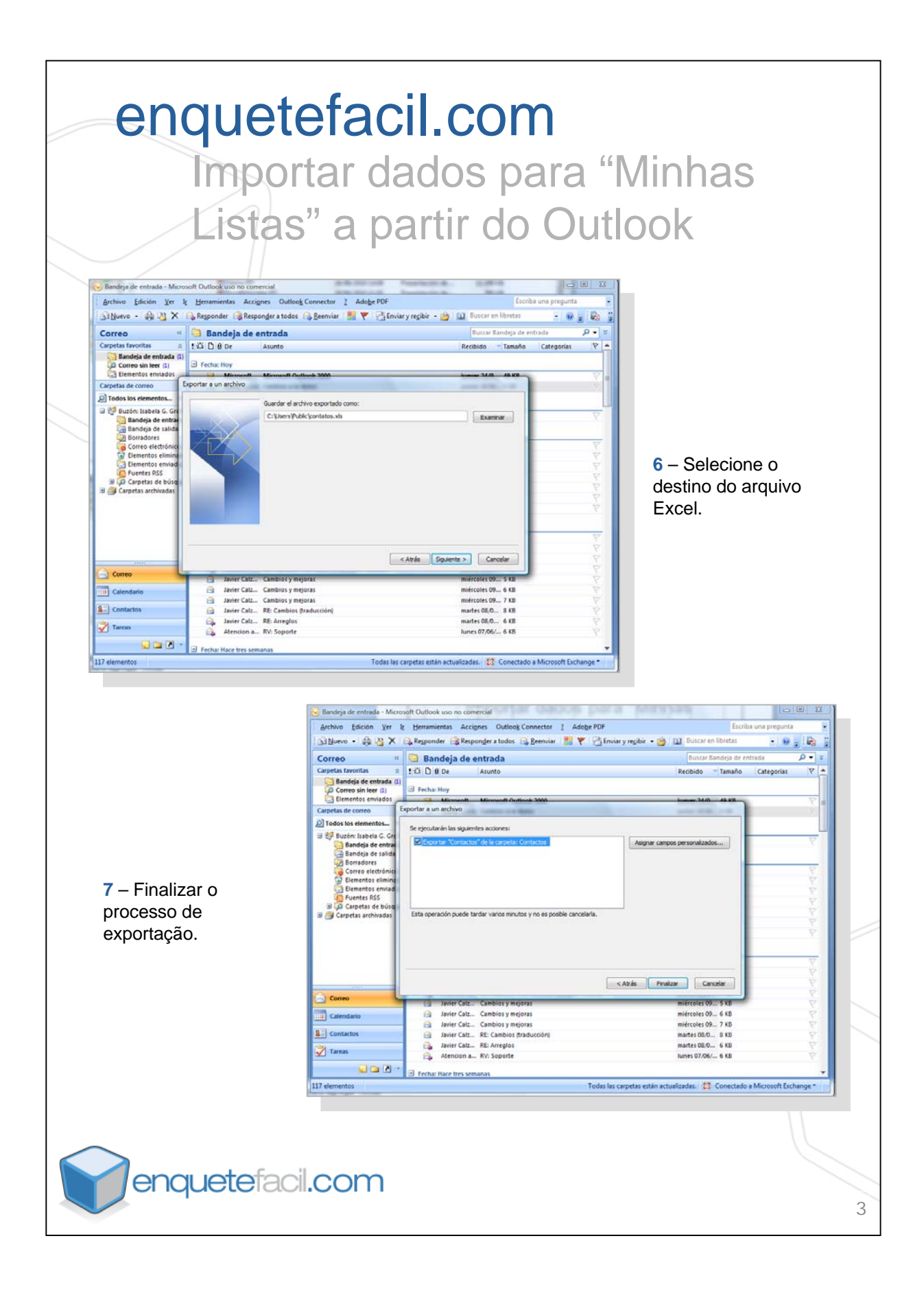

## enquetefacil.com Importar dados para "Minhas Listas" a partir do Outlook

8 – O arquivo Excel terá o mesmo número de colunas que os pré-definidos pelos cartões de contatos do Outlook, portanto será necessário ajustar a base para realizar a importação. Os campos em "Minhas Listas" são os seguintes: Nome, Primeiro Sobrenome, Segundo Sobrenome, e campo livre.

|        | D23 • (*                                                   | В                 | C                  | 0                 | 6           | c   | 0 | н |   | 1 | K |
|--------|------------------------------------------------------------|-------------------|--------------------|-------------------|-------------|-----|---|---|---|---|---|
| 1      | Endereço de e-mail                                         | Nome              | Primeiro Sobrenome | Segundo Sobrenome | Campo Livre | , r | G | n | 1 | J |   |
|        | JoseSilva@enquetefacil.com<br>AnaMonteiro@enquetefacil.com | José<br>Ana Maria | Coelho<br>Monteiro | Silva             |             |     |   |   |   |   |   |
|        | AntonioG@enquetefacil.com                                  | Antonio           | Gouvea             |                   |             |     |   |   |   |   |   |
|        | Mangoncalo@enquetetacil.com                                | Mariana           | Gonçalo            |                   |             |     |   |   |   |   |   |
|        |                                                            |                   |                    |                   |             |     |   |   |   |   |   |
|        |                                                            |                   |                    |                   |             |     |   |   |   |   |   |
| )<br>1 |                                                            |                   |                    |                   |             |     |   |   |   |   |   |
| 2      |                                                            |                   |                    |                   |             |     |   |   |   |   |   |
| 1      |                                                            |                   |                    |                   |             |     |   |   |   |   |   |
| 6      |                                                            |                   |                    |                   |             |     |   |   |   |   |   |
| 7      |                                                            |                   |                    |                   |             |     |   |   |   |   |   |
| 9      |                                                            |                   |                    |                   |             |     |   |   |   |   |   |
| 1      |                                                            |                   |                    |                   |             |     |   |   |   |   |   |
| 2      |                                                            |                   |                    |                   | _           |     |   |   |   |   |   |
| 1      |                                                            |                   |                    |                   | -           |     |   |   |   |   |   |
| 6      |                                                            |                   |                    |                   |             |     |   |   |   |   |   |
| 7      |                                                            |                   |                    |                   |             |     |   |   |   |   |   |
| 9      |                                                            |                   |                    |                   |             |     |   |   |   |   |   |
| 1      |                                                            |                   |                    |                   |             |     |   |   |   |   |   |
| 2      |                                                            |                   |                    |                   |             |     |   |   |   |   |   |
| 4      |                                                            |                   |                    |                   |             |     |   |   |   |   |   |
| 6      |                                                            |                   |                    |                   |             |     |   |   |   |   |   |
| 7<br>3 |                                                            |                   |                    |                   |             |     |   |   |   |   |   |
| 3<br>1 |                                                            |                   |                    |                   |             |     |   |   |   |   |   |
| 1      |                                                            |                   |                    |                   |             |     |   |   |   |   |   |
| 2      |                                                            |                   |                    |                   |             |     |   |   |   |   | _ |
| 1      |                                                            |                   |                    |                   |             |     |   |   |   |   |   |
|        | ► H Contactos 2                                            |                   |                    |                   | ] (         |     |   |   |   |   |   |
| 1      |                                                            |                   |                    |                   |             |     |   |   |   |   |   |
|        |                                                            |                   |                    |                   |             |     |   |   |   |   |   |
|        | _                                                          |                   |                    |                   |             |     |   |   |   |   |   |